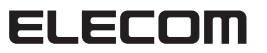

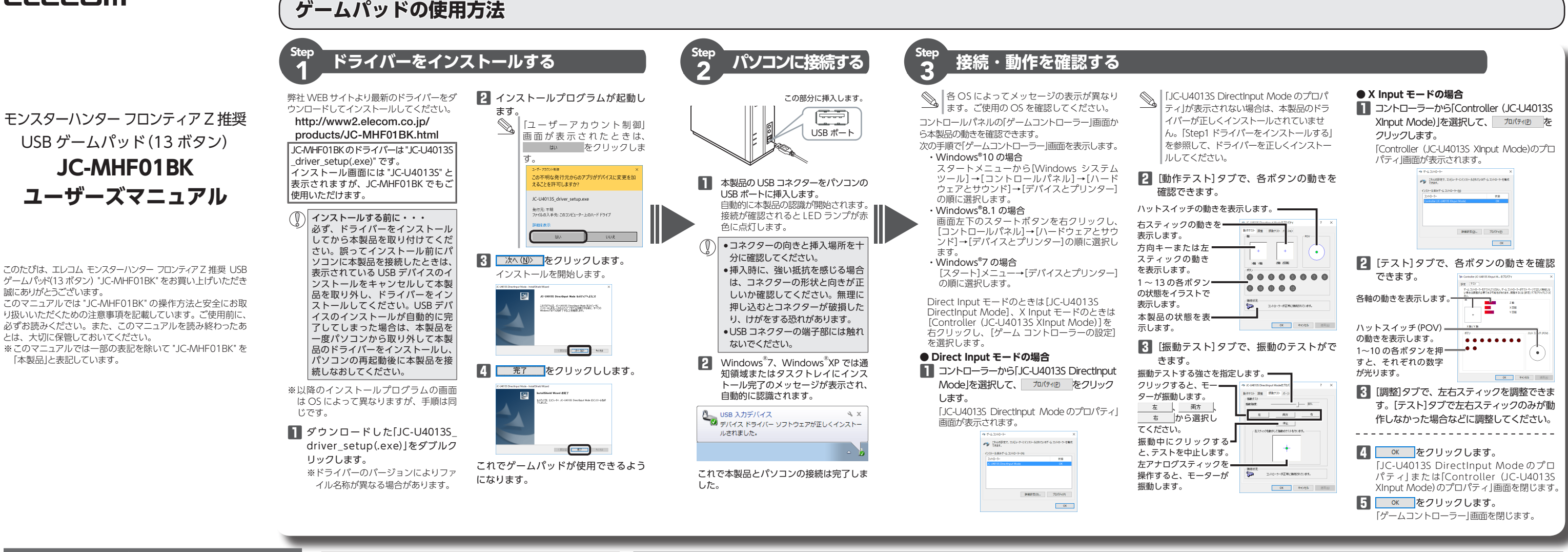

-1-

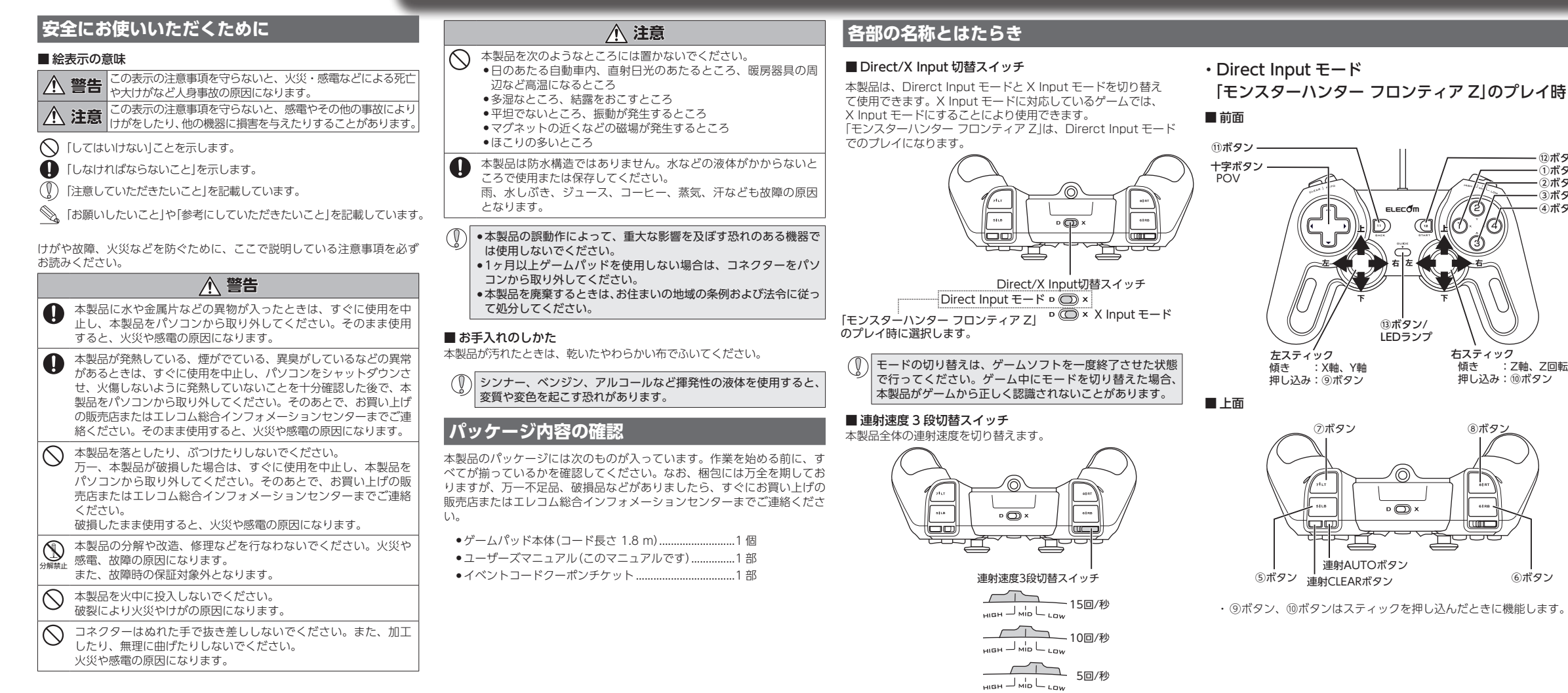

#### ・X Input モード

(4)

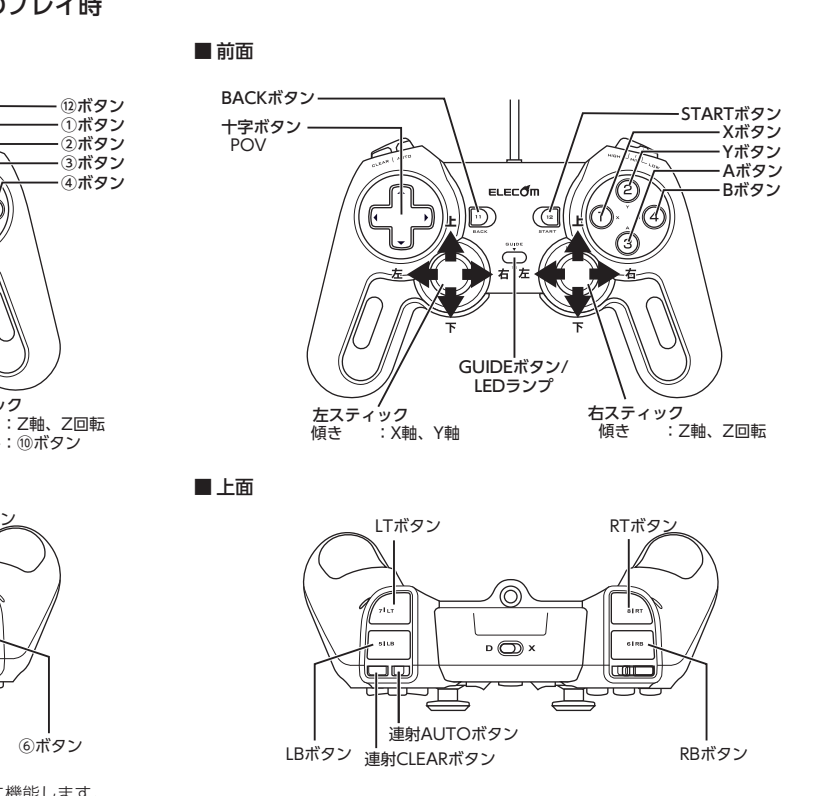

# ゲームを楽しむ

#### ■連射機能を使う

本製品の①~⑬のボタンに対して連射機能を個別に設定できます。特定のボタンだけ連射 を有効にしたり、すべてのボタンに対して連射を有効にすることもできます。

## 連射を有効にする

■ 連射 AUTO ボタンを押し、連射を有効にしたいボタンをすぐに押します。

2 連射を有効にしたいボタンが他にもある場合は、手順 Dを繰り返します。 連射を解除する

## 有効にした連射を解除します。

■ 連射 CLEAR ボタンを押し、連射を解除したいボタンをすぐに押します。

## 2 連射を解除したいボタンが他にもある場合は、手順 1 を繰り返します。

連射速度を変更する 連射速度3段切替スイッチで連射速度を切り替えることができます。 **HIGH**:15回/秒

**MID**:10回/秒

**LOW**: 5回/秒 連射速度はすべてのボタン共通になります。ボタンごとに連射速度を変更することはできません。

### ■「エレコム ゲームパッドアシスタント」について

「エレコム ゲームパッドアシスタント」は、ゲームパッドに対応しないオンラインゲームが、 本製品で使用可能になるソフトウェアです。ゲームパッドアシスタントを使用することで 今までキーボードとマウスを使っておこなっていた操作を、家庭用ゲーム機で遊ぶのと同 じ感覚で、Windows®用のオンラインゲームをお楽しみいただけます。また、オンライ ンゲームごとに環境設定が必要ですが、気軽にお使いいだけるよう人気ゲームについては、 設定済みのプロファイルをご用意しています。

● ゲームによってはご利用になれない場合がございますが、弊社ホームページでプロ ファイルを公開しているゲームに関しては動作することを確認しております。

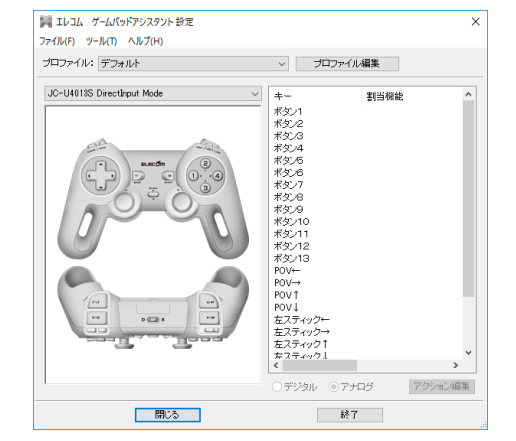

「エレコム ゲームパッドアシスタント」を入手するには下記の弊社 WEB サイトにアクセス し、インストールプログラムをダウンロードしてください。

#### http://www.elecom.co.jp/support/download/peripheral/gamepad/assistant/

| $\rightarrow 0$                                                                       | elecom co ip/suppor                                                                          | //download/nerinheral/nam              |                                                                                      |                                   | m 🕁 🗆 =                                                                                        | 17   |
|---------------------------------------------------------------------------------------|----------------------------------------------------------------------------------------------|----------------------------------------|--------------------------------------------------------------------------------------|-----------------------------------|------------------------------------------------------------------------------------------------|------|
| / 0                                                                                   | - electrically subjoin                                                                       | /uominoso/penpriess/gain               | albandaran na marka mun                                                              |                                   | ши –                                                                                           | e-4  |
| ELEC<br>Lifestyle Inn                                                                 | om                                                                                           | >グループ会                                 | ill >GLOBAL > お用い合わせ >                                                               | メルマガ >カタログ >サ・                    | 11797                                                                                          |      |
| 製品情報<br>PRODUCTS<br>トップ > サポート1                                                       | サポート  3<br>support/Triag    3    3    3    3    3    3    3                                  | が応表<br>GMINITIBILITY<br>ドンゲームバッドアシスタント | ロード 企業・IR情報<br>companying                                                            | 採用情報<br>RECAUT                    | ショップ<br>SHOP                                                                                   | 法人のお |
| ダウンロ                                                                                  | ート<br>使えないWindows用オン                                                                         | ラインゲームがエレコムの                           | 0ゲームバッドで楽しめる!!                                                                       |                                   | ●サポート情報                                                                                        |      |
| したしないクームパック・パンシストレースをした。<br>にしないため、アンジングを用いていたが、「「」」、「」、「」、「」、「」、「」、「」、、、、、、、、、、、、、、、 |                                                                                              |                                        |                                                                                      |                                   | <ul> <li>ケームパチアシスセル<br/>スペーターマニュアル<br/>(PDF:159(6))</li> <li>ケームパチアシスワル<br/>よりあっていた</li> </ul> | £    |
| B000-5                                                                                |                                                                                              |                                        |                                                                                      |                                   | ○関連製品                                                                                          |      |
| <u>≫対応グーム</u><br>はじめにゲームパッ<br>だあい。                                                    | パッチ制造はこちら<br>アシスタントのソフトウェア本体をイン                                                              | ホールします。 次に、 & ゲームごとの                   | 環境設定済みのブロファイルをインスト                                                                   | ールして必要な設定を行ってく                    | + <u>2-487</u>                                                                                 |      |
| STEP1<br><u>&gt;H-6/68</u><br>Hightis Window<br>(Windows 7/Mis                        | ゲームJ(ッドアシスタント<br>ソフト本体をダウンロ<br><sup>20</sup> /20/1/7/Vide<br>el091/7/Vide<br>bilf/el都6号気します) |                                        | 2 各ゲームの環境設定済み<br>ブロファイルをダウ<br>ーカースたはゲーム運客会社を選択して<br>スケン2月プロンパト<br>フラウサゲームへが出酵和ロブロファイ | マレロード<br>(Xをa)<br>(注              |                                                                                                |      |
| -953                                                                                  |                                                                                              |                                        |                                                                                      |                                   |                                                                                                |      |
| 「エレコム<br>Windows開ゲ                                                                    | ゲームパッドアシスタ<br>ムでは、MMORPGをはじめとするイン                                                            | ント」とは?                                 | いの人気が高まっています。しかしながら<br>+ 14.771、空信用バーノ痛のトルニバー                                        | Windows問ゲームの多くは、<br>ムバッドが確定ないため、朝 |                                                                                                |      |

「エレコム ゲームパッドアシスタント」のインストール方法や使い方について、「スターター マニュアル」(PDF 形式)を用意しています。上記の弊社 WEB サイトにアクセスしてダウ ンロードしてください。

機種によっては一部のゲームに対応していない場合がございます。詳しくは各ゲー ム用プロファイルダウンロードページでご確認ください。

◎ 「スターターマニュアル」をご覧になるには、Adobe Reader が必要です。

## トラブルシューティング

#### 困ったときは…

設定や操作などで困ったときは、下記 URL または右の QR コードの URL ヘア クセスしてください。 弊社サポートポータルから、お役に立つ 情報をご覧いただけます。

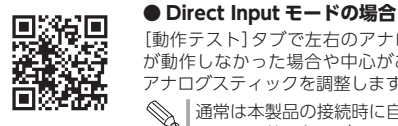

http://www.elecom.co.jp/rd/elesup/018.html

#### 正常に動作しないとき

ゲームパッドが正常に動作しない場合は以下の項目を ご確認ください。

■ ゲームパッドが認識されているか確認してく ださい。

[Step 3 接続・動作を確認する]を参照して、各キー の入力が正しく行われているかをご確認ください。

■ 別のUSB ポートで動作するか確認してください。 別の USB ポートに変更して正常に動作するか確認し てください。

正常に動作する場合は、元の USB ポートに問題があ る可能性があります。また、パソコンとゲームパッ ドの間に USB ハブを介して接続している場合は、 USB ハブを使用せず、パソコンの USB ポートに直接 ゲームパッドを接続してお試しください。

#### ■ ゲームソフトでゲームパッドを使用するため の設定を確認してください。

ゲームソフトによっては、あらかじめ設定を行わな いとゲームパッドを使用できない場合があります。 ゲームソフトのマニュアル等を確認して、ゲームパッ ドを使用できるように設定を行ってください。

■ ゲームソフトがゲームパッドに対応している か確認してください。

ゲームソフトによっては、ゲームパッドに対応してい ない(キーボード操作しかできない)場合があります。 ■ Direct/X Input 切替スイッチが正しいモード

## になっているか確認してください。

プレイするゲームにより使用するモードが違います。 モンスターハンター フロンティア Zをプレイすると きは、Direct Input モードで使用してください。 X Input 対応のゲームで使用する場合は X Input モード に切り替えてご使用ください。

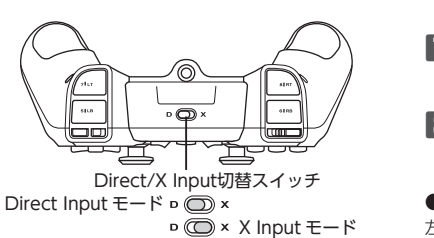

() モードの切り替えは、ゲームソフトを一度終 了させた状態で行ってください。ゲーム中に モードを切り替えた場合、本製品がゲームか ら正しく認識されないことがあります。

#### ■本製品が正常に認識されない、動作しない

- ➡本製品を USB ハブに接続している場合、USB ハ ブを使用せずに電力供給が安定しているパソコン 本体の USB ポートに接続してください。
- ◆本製品を一度 USB ポートから抜き、接続しなおし ください。それでも正しく認識されず、以下の ようなメッセージが表示された場合は、一度パソ コンをシャットダウンし、本製品を別の USB ポー トに挿し変えてからパソコンを起動してください。

#### ●Windows<sup>®</sup> 10の場合

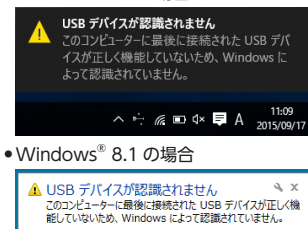

#### •Windows<sup>®</sup>7の場合

▲ USB デバイスが認識されません × このコンピュータに接続されている USB デバイスの 1 このコンピュータに接続されている USB デバイスの 1 つが正しく機能していないため、Windows によって認 識されていません。 問題を解決するにはこのメッセージをクリックしてくだ

改善しない場合は、お買い トげの販売店またはエレコ

ム総合インフォメーションヤンターへご連絡ください。

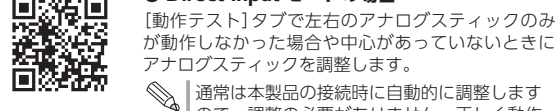

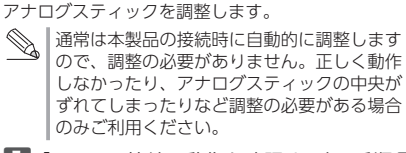

アナログスティックを調整する

Step 3 接続・動作を確認する」の手順1 を参考にして、「JC-U4013S DirectInput Mode のプロパティ」画面を表示します。

### 2 [調整]タブをクリックします。

3 本製品から手を離し、左右のアナログス ティックが中央に位置する状態にして、 初期設定をクリックします。

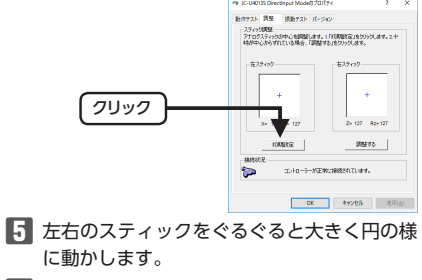

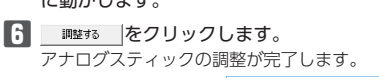

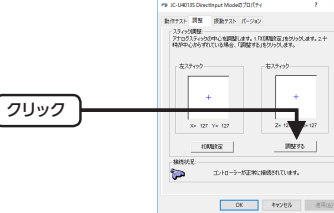

7 🛛 🗰 ボタンをクリックします。 [JC-U4013S DirectInput Modeのプロパティ] 画面を閉じます。

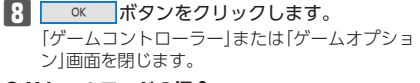

● X Input モードの場合 左右のアナログスティックの中心があっていないと

きに、アナログスティックを調整します。

通常は本製品の接続時に自動的に調整します ので、調整の必要がありません。正しく動作 しなかったり、アナログスティックの中央が ずれてしまったりなど調整の必要がある場合 のみご利用ください。

■ 「Step 3 接続・動作を確認する」の手順 ■を 参考にして、「Controller (JC-U4013S XInput Mode)のプロパティ」画面を表示します。

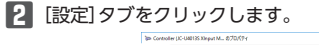

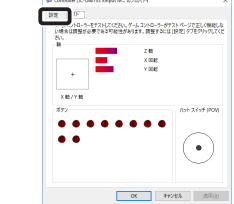

3 調整(0... をクリックします。 「ゲームデバイスの調整」ウィザード画面が表示 されます。

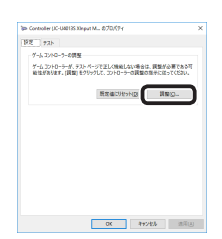

|         |             |                                                                                                    | 2322.                                                                                                    |
|---------|-------------|----------------------------------------------------------------------------------------------------|----------------------------------------------------------------------------------------------------|
| 5       | 本製品から       | 手を離し、左のアナログスティッ                                                                                          |                                                                                                    |
|         | クが中央に       |                                                                                                    |                                                                                                    |
|         | クリックし       | ます。<br>                                                                                                  | 2 Windows                                                                                                    |
|         | X軸・Y軸の      | り調整画面が表示されます。                                                                                            | ロールパネル                                                                                                    |
|         |             | > 14.05 (2008)         X           +4.45 (2008)         X           ************************************ | Windows®                                                                                                    |
|         |             |                                                                                                    | トボタンを                                                                                                    |
|         |             |                                                                                                    | ネル」をクリ                                                                                                    |
|         |             |                                                                                                    | Windows                                                                                                    |
|         |             |                                                                                                    | 513210                                                                                                    |
|         |             | - 200 Trops                                                                                              |                                                                                                    |
| R       | +~~+        |                                                                                                    | 3 「プログラム                                                                                                    |
| U       | エのアノロ       |                                                                                                    | ル]をクリッ?                                                                                                    |
|         | かして詞金       |                                                                                                    |                                                                                                    |
|         |             | 2305<br>2305/01/202280.00166, 2010-9-05510280.0020,                                                      | Q [2                                                                                                    |
|         |             |                                                                                                    |                                                                                                    |
|         |             |                                                                                                    | 4 1 2 2 1 - 1                                                                                                    |
|         |             |                                                                                                    | 5 JC-U40                                                                                                    |
|         |             | 18/78 DR8-14840                                                                                          | クします。                                                                                                    |
|         |             | - #50<br>2014 - W/E                                                                                      | ※以降のアン・                                                                                                    |
| 7       | 本製品から       | 手を離し、右のアナログスティッ                                                                                          | OSICEOC                                                                                                    |
| _       | クが中央に       | 位置する状態にして、 🕵 🕅 🖉                                                                                         | 5 [削除]をチ:                                                                                                    |
|         | クリックし       | ます。                                                                                                    | クします。                                                                                                    |
|         | Z軸の調整       | 画面が表示されます。                                                                                               | IC-U40105 Directinput Mode - InstallShield Was<br>1577                                                                                                    |
|         |             | 1-7-47500mm ×                                                                                            | JULY WARE RE ADDRESS AND ALL AND ALL ADDRESS AND ALL ADDRESS AND ADDRESS AND ALL ADDRESS AND ALL ADDRESS AND ALL ADDRESS AND ALL ADDRESS AND ALL ADDRESS AND ALL ADDRESS AND ALL ADDRESS AND ALL ADDRESS AND ALL ADDRESS AND ALL ADDRESS AND ALL ADDRESS AND ALL ADDRESS AND ALL ADDRESS AND ALL ADDRESS AND A |
|         |             |                                                                                                    | CARESS INCOME AND A CONTRACT OF A CONTRACT OF A CONTRACT O |
|         |             |                                                                                                    | CMER)<br>#BlackhoreCon-sta                                                                                                    |
|         |             |                                                                                                    | 8 68823<br>10 10 10 - 10 10 10 - 10 10 10 10 10 10 10 10 10 10 10 10 10                                                                                                    |
|         |             |                                                                                                    |                                                                                                    |
|         |             | · #52                                                                                                    | アンインスト                                                                                                    |
|         | + ~ - + -   |                                                                                                    | 6 <b>アンインス</b> ト                                                                                                    |
| ð       | 石のアテロ       | システィックを左右方回に動かし                                                                                          | されますの7                                                                                                    |
|         | く調整し、       | <u>次へ(N)&gt;</u> をクリックします。                                                                               | IC-U40135 Directingut Mode - InstallShield Was                                                                                                    |
|         | Z回転の調整      | 整画面が表示されます。                                                                                              | E Hendia                                                                                                    |
|         |             | 10-7-4.75/2028 ×                                                                                         |                                                                                                    |
|         |             |                                                                                                    |                                                                                                    |
|         |             | 28                                                                                                    |                                                                                                    |
|         |             |                                                                                                    |                                                                                                    |
|         |             |                                                                                                    | これでアン・                                                                                                    |
|         |             | - #22 25N2 1025                                                                                          |                                                                                                    |
| 9       | 右のアナロ       | グスティックを上下方向に動かし                                                                                          |                                                                                                    |
| _       | て調整し、       | 次へ(N) をクリックします。                                                                                          |                                                                                                    |
|         |             | 1+7-1250288 ×                                                                                            | ■保証内容                                                                                                    |
|         |             | 238 L270-W400860266.200-9-407028602020.                                                                  | 1.弊社が定める(                                                                                                    |
|         |             | 2.00                                                                                                    | 本製品を修理さ                                                                                                    |
|         |             |                                                                                                    | ■無償保証範囲                                                                                                    |
|         |             |                                                                                                    | (1) 保証書おる                                                                                                    |
|         |             | DBE-FERMIN<br>USER RVN+ PO25                                                                             | <ul><li>(2) 保証書に<br/>またはご<sup>®</sup></li></ul>                                                                                                    |
| <b></b> | モナーマー       |                                                                                                    | ど)をご提                                                                                                    |
| U       |             | ロノスノイッノの詞金が於りつた                                                                                          | (3) 保証書に係<br>(4) 弊社およ?                                                                                                    |
|         | <u>اہ</u> ک | ペノリッノしま9。     ドャム550288     ×     ×                                                                      | 客様による                                                                                                    |
|         |             | 20087<br>#87863.0211579/020204                                                                           | <ul> <li>(5) 弊杠の定6</li> <li>故障または</li> </ul>                                                                                                    |
|         |             |                                                                                                    | (6) 通常一般<br>度 温度                                                                                                    |

(E2) 2'N/

ネヘ(N)> をクリックします。

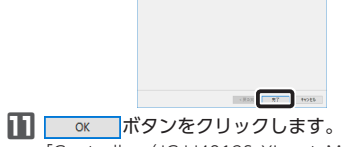

- 「Controller (JC-U4013S XInput Mode)のプ ロパティー画面を閉じます。 12 ○ ボタンをクリックします。
- 「ゲームコントローラー」画面を閉じます。
- あります。 うお願い致します。 ■免責事項

■有効範囲

た場合。

#### ドライバーのアンインストール

●管理者権限

グオンして

• すべてのW

ションソフ

ドライバーが不要になったときは、以下の手順に従っ て操作してください。

| を持つユーザーアカウントでロ                  |
|---------------------------------|
| ください。                           |
| indows <sup>®</sup> プログラム(アプリケー |
| <)を終了することを推奨します。                |
|                                 |

品をパソコンから取り外します。

idows<sup>®</sup>10 の場合は、スタートメニュー [Windows システム ツール]→[コント ルパネル]を選択します。

ndows<sup>®</sup>8.1の場合は、画面左下のスター タンを右クリックして「コントロールパ |をクリックします。

idows<sup>®</sup>7 の場合は、スタートメニューか コントロールパネル」を選択します。

トロールパネルが表示されます。 コグラム]の[プログラムのアンインストー

をクリックします。

プログラム

/ストールされているプログラムの一覧か JC-U4013S」を選択し、アンインストールをクリッ

≩のアンインストールプログラムの画面は によって異なりますが、手順は同じです。

除]をチェックして、 汰へ(N)> をクリッ

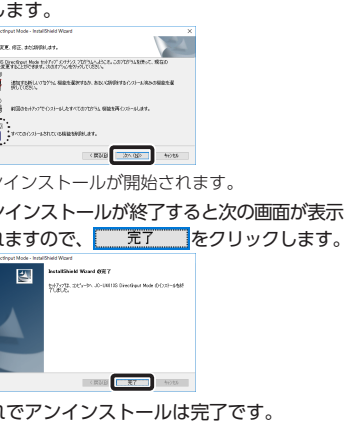

#### 保証規定·

, が定める保証期間(本製品ご購入日から起算されます。)内 適切な使用環境で発生した本製品の故障に限り、無償で 品を修理または交換いたします。

(証範囲) 下の場合には、保証対象外となります。 保証書および故障した本製品をご提出いただけない場合。 保証書に販売店ならびに購入年月日の記載がない場合、 またはご購入日が確認できる証明書(レシート・納品書な

ビ)をご提示いただけない場合。 

採証書に偽造・奴役などが認められに場合。 弊社および弊社が指定する機関以外の第三者ならびにお 客様による改造、分解、修理により故障した場合。 弊社が定める機器以外に接続、または組み込んで使用し、 故障または破損した場合。 通常一般家庭内で想定される使用環境の範囲を超える温

(6) 通常一般参減が4/2次だと4160円環境の範囲を超える温度、湿気、振動等により放陣した場合。
(7) 本製品を購入いただいた後の輸送中に発生した衝撃、落下等により故障した場合。
(8) 地震、火災、落電、風水害、その他の天変地異、公害、異常電圧などの外的要因により故障した場合。
(9) その他、無償修理または交換が認められない事由が発見された。

3.修理のご依頼は、本保証書を本製品に添えて、お買い上げの販 売店にお持ちいただくか、弊社修理センターに送付してください。

4.弊社修理センターへご送付いただく場合の送料はお客様のご 4.弊社修理センターへに送付いたたく場合の送付はお客様のご 負担となります。また、ご送付いただく際、遵切な梱包の上、 紛失防止のため受渡の確認できる手段(宅配や簡易書留など) をご利用ください。尚、弊社は運送中の製品の破損、紛失につ いては一切の責任を負いかねます。 5.同機種での交換ができない場合は、保証対象製品と同等または それ以上の性能を有する他の製品と交換させていただく場合が

6.有償、無償にかかわらず修理により交換された旧部品または旧

6.有償、無償にかかわらす修理により父孫された日部品または时 製品等は返却にたしかねます。
7.記憶メディア・ストレージ製品において、修理センターにて製 品交換を実施した際にはデータの保全は行わず、全て初期化いたします。記憶メディア・ストレージ製品を修理にはす前には、 たします。記憶メディア・ストレージ製品を修理にはす前には、 お客様ご自身でデータのバックアップを取っていただきますよ

免責事項 8.本製品の故障について、弊社に故意または重大な過失がある 場合を除き、弊社の債務不履行および不法行為等の損害賠償 責任は、本製品職入代金を上限とさせていただきます。 9.本製品の故障に起因する派生的、付随的、間接的および精神 的損害、逸失利益、ならびにデータ損害の補償等につきまして は、弊社は一切責任を負いかねます。

… 保証書は、日本国内においてのみ有効です。 11.本保証書は再発行いたしませんので、大切に保管してください。

## 其太什样

| 조수다       |                                                                                                    |  |  |
|-----------|----------------------------------------------------------------------------------------------------|--|--|
| 製品名       | モンスターハンター フロンティア Z 推奨<br>USB ゲームパッド (13 ボタン)                                                                                                    |  |  |
| 製品型番      | JC-MHF01BK                                                                                                    |  |  |
| 対応機種      | USB ポートを装備した、<br>Windows <sup>®</sup> 10、Windows <sup>®</sup> 8.1、<br>Windows <sup>®</sup> 7 が動作する PC/AT 互<br>換機<br>※各 OS の最新バージョンへのアッ<br>プデートや、サービスパックのイ<br>ンストールが必要になる場合があ<br>ります。 |  |  |
| インターフェース  | USB                                                                                                    |  |  |
| 対応規格      | Direct Input/X Input 両方式                                                                                                    |  |  |
| 動作モード     | アナログモード                                                                                                    |  |  |
| ボタン数      | 13 ボタン                                                                                                    |  |  |
| アナログスティック | 2本                                                                                                    |  |  |
| POV       | あり                                                                                                    |  |  |
| 振動機能      | あり(モーター× 2)                                                                                                    |  |  |
| 連射機能      | あり(ボタンごとに設定可能)                                                                                                    |  |  |
| 連射速度      | HIGH : 15 回 / 秒<br>MID : 10 回 / 秒<br>LOW : 5 回 / 秒                                                                                                    |  |  |
| 動作時機能     | Direct Input モード:<br>4軸. 13 ボタン, POV<br>X Input モード:<br>4軸. 11 ボタン, POV、<br>2 アナログトリガー                                                                                               |  |  |
| ケーブル長     | 1.8 m(コネクタ先端まで)                                                                                                    |  |  |
| 外形寸法      | 幅 172.0 mm ×奥行 108.0 mm<br>×高さ 73.9 mm<br>※ケーブルを除く                                                                                                    |  |  |
| 本体重量      | 約 260 g ※ケーブルを含む                                                                                                    |  |  |

#### ユーザーサポートについて

【よくあるご質問とその回答】 www.elecom.co.ip/support こちらから「製品 Q&A」をご覧ください。

【お電話・FAX によるお問い合わせ(ナビダイヤル)】 エレコム総合インフォメーションセンター TEL:0570-084-465 FAX:0570-050-012 [受付時間]

10:00~19:00 年中無休

本製品は日本国内仕様です。国外での使用に関しては 弊社ではいかなる責任も負いかねます。 また、お問い合わせには日本語によるサポートに限定 させていだきます。

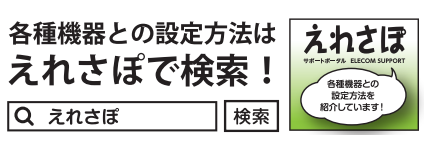

#### 保証について

本製品の保証期間は、ご購入日より6ヶ月です。 ご購入が証明できる書類(レシート/納品書等)と本 マニュアルを一緒に保管してください。

#### モンスターハンター フロンティア Ζ 推奨 USB ゲームパッド(13 ボタン) JC-MHF01BK ーザーズマニュアル 2017年7月20日 第1版

- •本ユーザーズマニュアルの著作権は、エレコム株式会
- 本ユーザーズマニュアルの内容の一部または全部を無 断で複製/転載することを禁止させていただきます。
- ーマーン ・ 本ユーザーズマニュアルの内容に関しては、万全を期 しておりますが、万一ご不明な点がございましたら、 弊社総合インフォメーションセンターまでご連絡願い ます。
- 本製品の仕様および外観は、製品の改良のため予告な ・本製品を使用したことによる他の機器の放魔や不具合
- 等につきましては、青任を負いかねますのでご了承く
- •本製品のうち、戦略物資または役務に該当するものの 輸出にあたっては、外為法に基づく輸出または役務取 引許可が必要です。
- •Windows は、米国 Microsoft Corporation の米国、 日本およびその他の国における登録商標または商標
- その他本ユーザーズマニュアルに記載されている会 社名・製品名等は、一般に各社の商標又は登録商標

©CAPCOM CO., LTD, ALL RIGHTS RESERVED ©2017 ELECOM Co., Ltd. All Rights Reserved. JC71-M11